Once filled out and you are ready to sign, the summary section of the document will tell you which committees the curriculum action will need to visit to be approved:

入入

| SUMMARY SECTION:                                                                                                    |                                                                                                    |
|----------------------------------------------------------------------------------------------------|----------------------------------------------------------------------------------------------------|
| <u>n Rochenster att att da</u>                                                                                                    | <u>e si de la si de la contra contra contra de la contra de la contra de la contra de la contra de la contra de la</u><br>Entre de la contra de la contra de la contra de la contra de la contra de la contra de la contra de la contra de |
|                                                                                                    | Please note: the list below may not happen in this order.                                                                                                    |
| <b></b>                                                                                                    | Distance Education Committee (DEC)                                                                                                    |
| College Curriculum Commit                                                                                                    | tee                                                                                                    |
| Graduate Studies Council                                                                                                    |                                                                                                    |
| All and the state of the state of the state | na dénerana ana na l                                                                                                    |
|                                                                                                    | er Marin Matthe San Gree                                                                                                    |
| antina antina antina antina antina antina antina antina antina antina antina antina antina antina antina antin<br>Antina antina antina antina antina antina antina antina antina antina antina antina antina antina antina antina                                                                                                    | Let T T T T                                                                                                    |
| Committee                                                                                                    | mition-&=Ree-                                                                                                    |
| committee                                                                                                    |                                                                                                    |
| 21)<br>21                                                                                                    | Discionality Bilippinghara                                                                                                    |
|                                                                                                    |                                                                                                    |
|                                                                                                    | Date=                                                                                                    |
|                                                                                                    |                                                                                                    |

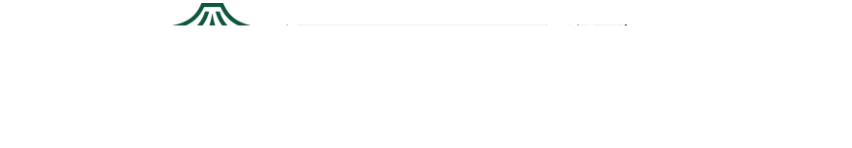

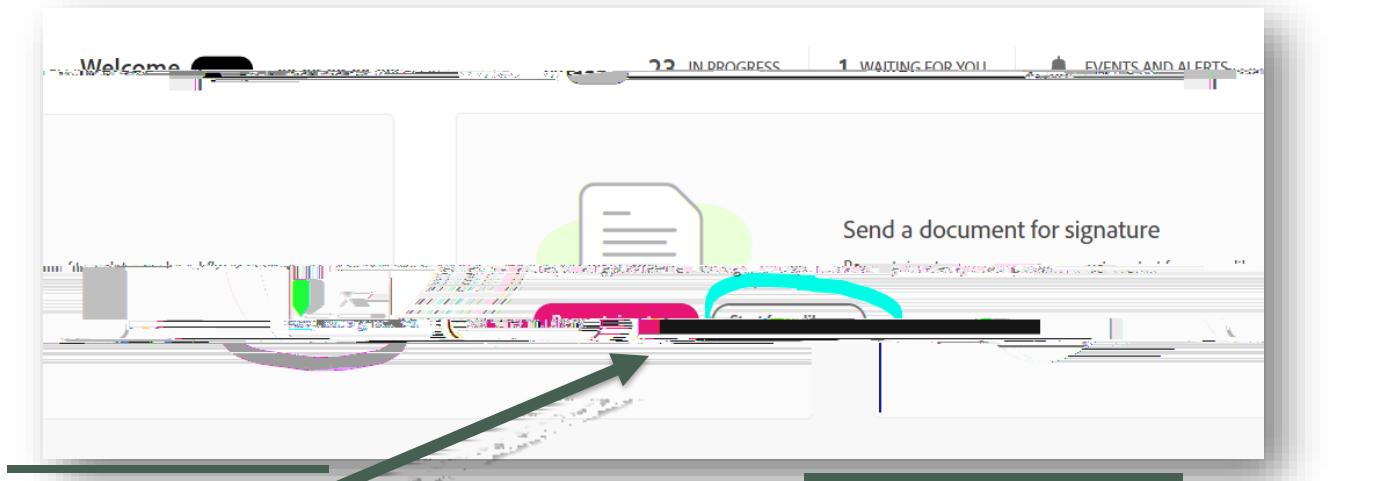

Start from library is the best place to begin! It will open the dialogue box below.

Be sure to click on "Workflows" and then find the Curriculum Approval Form you need.

| Last             |
|------------------|
|                  |
| nner Access Requ |
| <del></del>      |
| <u></u>          |
| 1                |

Once you have it selected, click "Start."

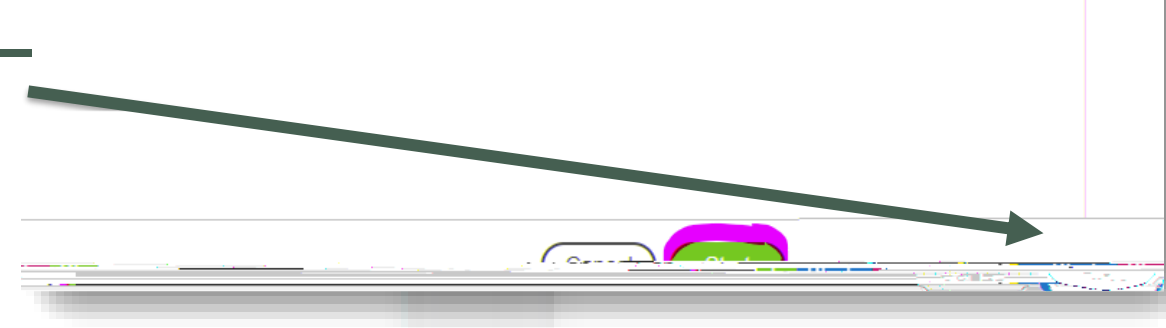

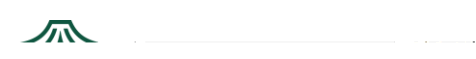

## STEP 3: ADD THE RELEVANT EMAIL ADDRESSES THAT WILL DIGITALLY SIGN

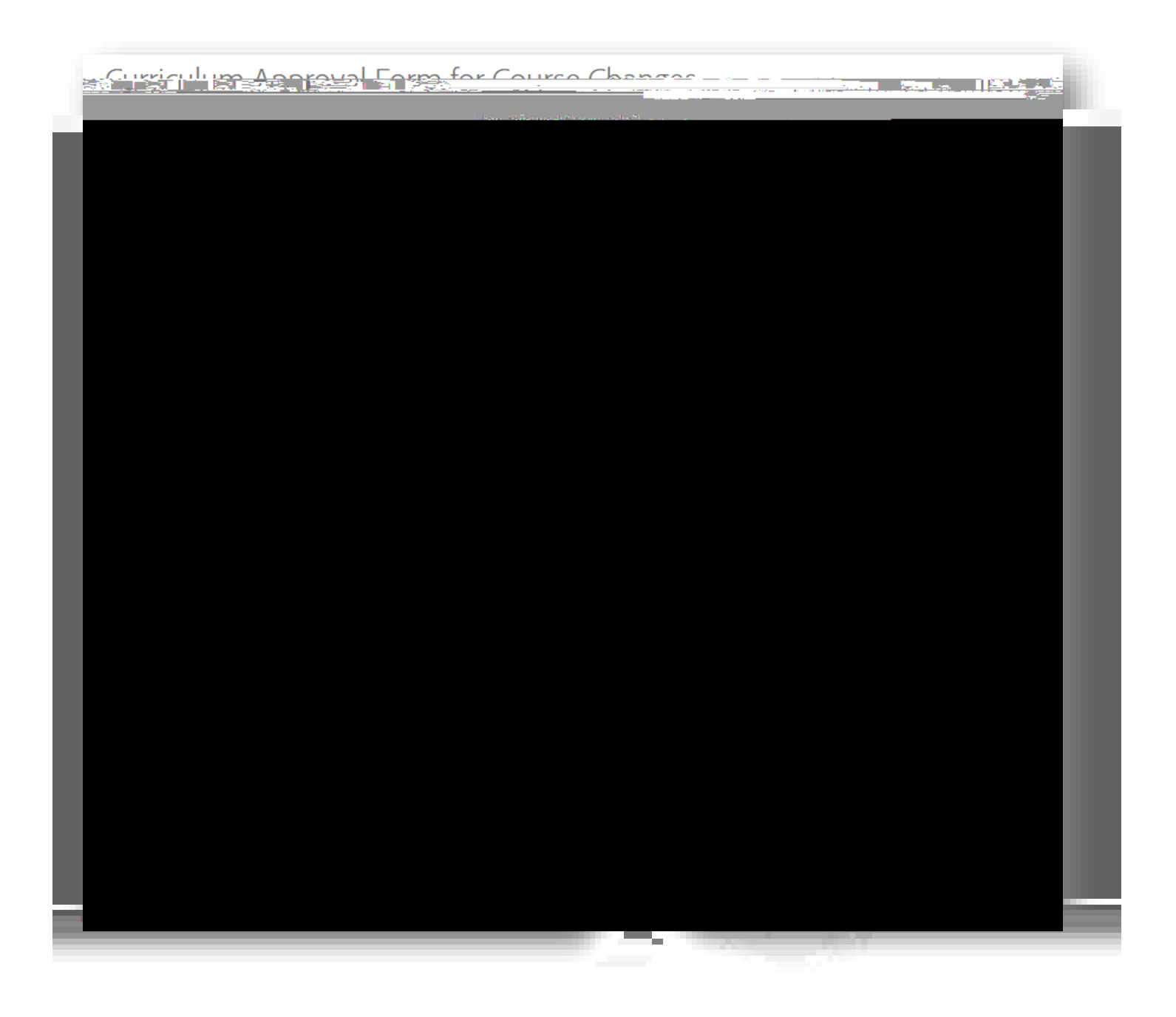

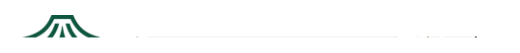

## STEP 3: NAVIGATING HOME PAGE

Once logged in, your home screen should look like the one below.

Depending on your e-signing needs, you can find an existing form in the template library by clicking on "Start from library" in the middle of the home page.

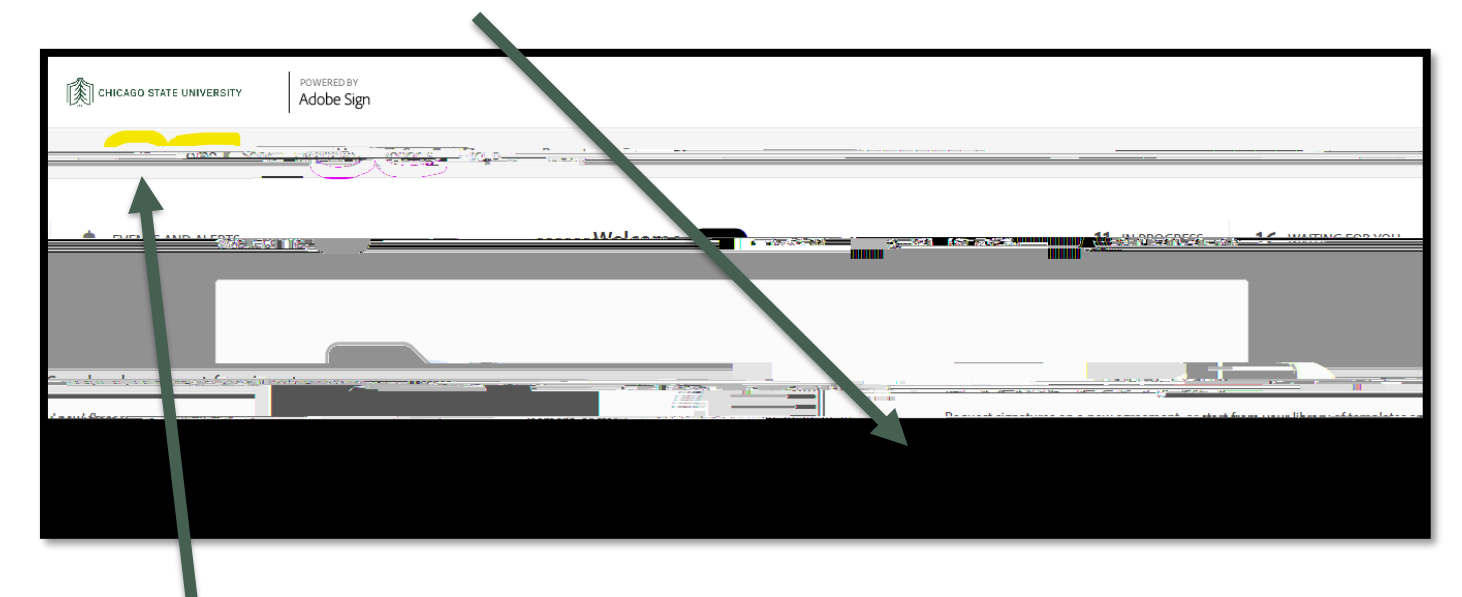

To collect signatures on a one-off document,

If you're unable to login, reset your password from IAM.csu.edu and try again. For any additional assistance reach out to <u>Helpdesk@csu.edu</u>